# DIRECTIONS FOR APPLYING FOR DUAL ENROLLMENT ENGLISH AT HILLSBORO HIGH SCHOOL

## This is the first step to becoming a Dual Enrollment Student

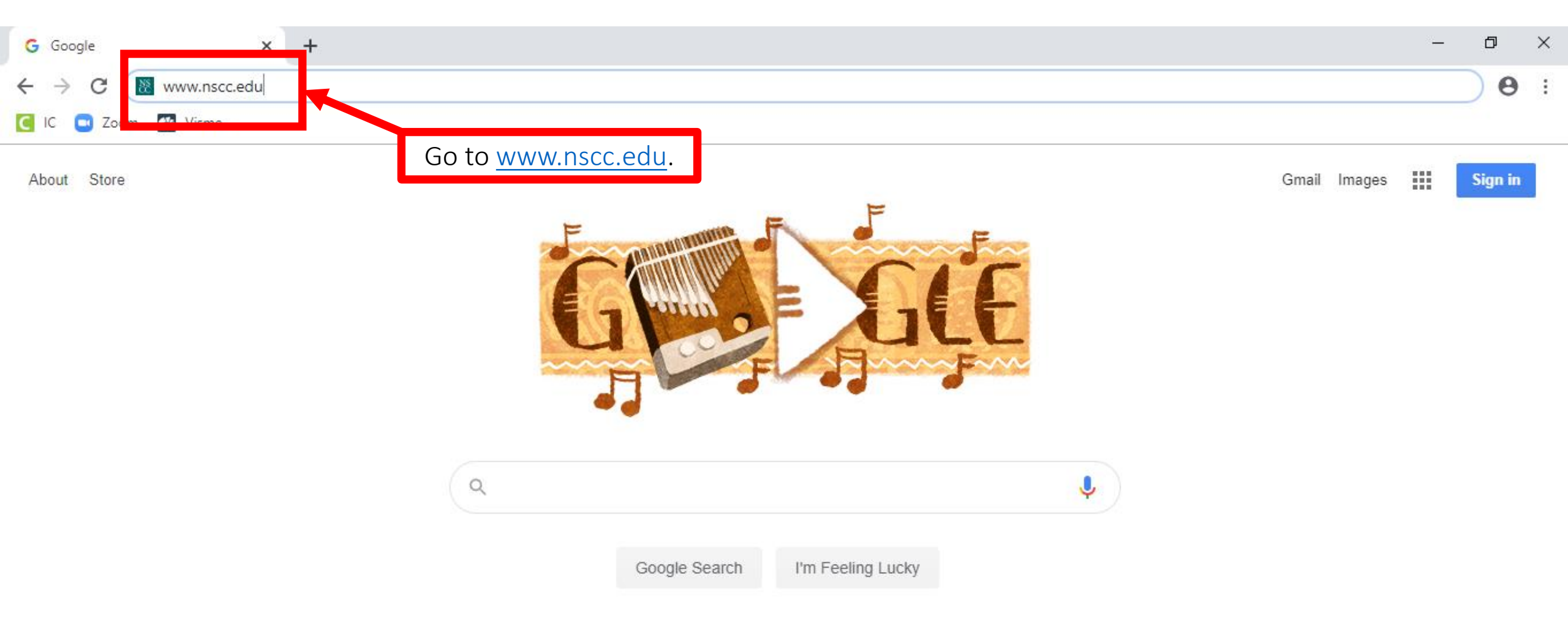

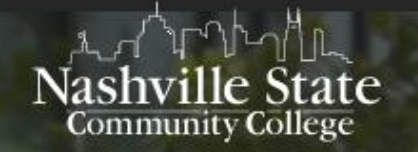

ADMISSIONS ACADEMICS FINANCIAL AID & TUITION CURRENT STU ANTS CURRENT STU ANTS

Click on **APPLY** in the top right corner.

### Move forward at Nashville State.

PLAN YOUR FUTURE

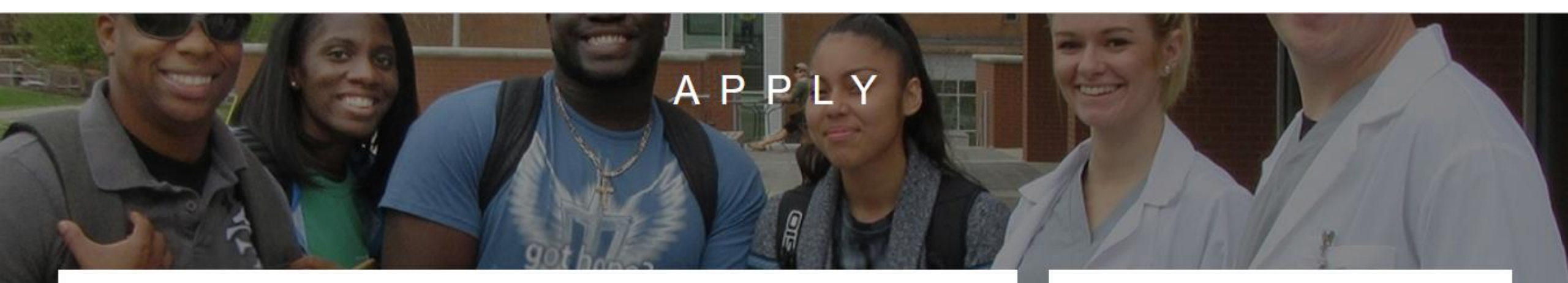

### Become a Nashville State student.

To get started with the application, click below.

APPLY NOW

#### APPLY

First-Time/Readmitted Degree Seekers Certificate and Non-Degree Seekers International Students Transfer Students

### Application

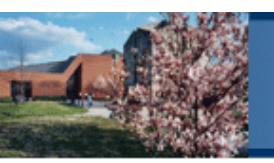

HELP EXIT

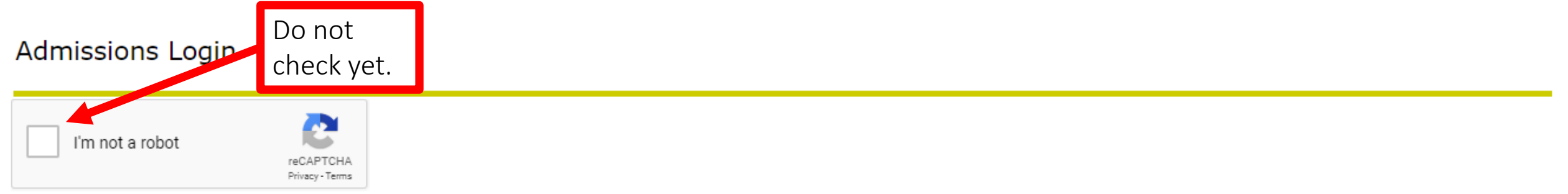

#### First Time User?

You need to create an account before you can apply to the college. Select the "First time user account creation" link below the "Login" button.

You will need your Login ID and PIN to check your application status. Please write this down and keep it in a safe place.

#### Need to Check Your Status or Finish an Application?

Simply login below with the Login ID and PIN you created previously.

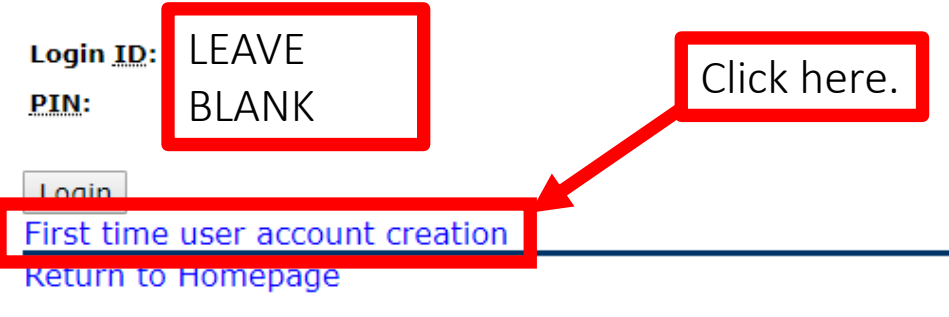

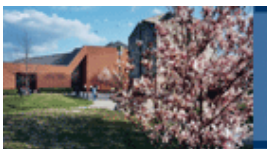

#### Admissions Login - New User

| 🗸 I'm not a robot                                                                         | reCAPTCHA<br>Privacy - Terms                                                                                                    |                                                                                                    |                       |
|-------------------------------------------------------------------------------------------|----------------------------------------------------------------------------------------------------|----------------------------------------------------------------------------------------------------|-----------------------|
| 🔍 Create Your Login:                                                                      |                                                                                                    |                                                                                                    |                       |
| <ul> <li>Your Login ID ca</li> <li>Please keep you</li> <li>You will be able</li> </ul>   | n be up to vine alphanumeric characters.<br>Our login ID and PIN to check your Adm<br>to check your Admissione status 3-5 busine | <b>issions status.</b><br>ss days from when you submit your application.                                                                                                    |                       |
| Your PIN can be up to 2<br>will be saved                                                  | 20 alphanumeric characters. Minimum e                                                                                            | alphanumeric characters are required. Enter your PIN again to verify it and then select Login.                                                                                                    | Your Login ID and PIN |
| Create a Login <u>ID</u> : Ketr<br>Create a <u>PIN</u> : ••••<br>Verify <u>PIN</u> : •••• | nerB20                                                                                                    | Read the directions carefully to make your ID and PIN. <b>SAVE</b><br><b>your Login ID and PIN somewhere safe!</b> Write it down or put it<br>in your phone or do something else that works for you. |                       |
| Login<br>Return to Homepage                                                               |                                                                                                    | Check the "I'm not a robot" box above then click <b>Login.</b>                                                                                                    |                       |

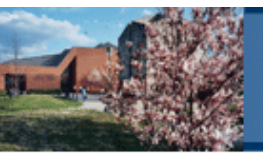

#### HELP EXIT

#### Select an Application Type

To Apply for Admissions, first select the Application Type you want to complete.

#### PLEASE READ THE FOLLOWING INFORMATION BEFORE CONTINUING:

- You can check the status of your application online from the Apply for Admissions link.
- Be sure to write down your chosen Login ID and PIN in order to check your status.
- · We will communicate with you concerning your application via email and postal mail.
- Please click the following link for a description of the application types: Click Here.
- · Reapplying? If so, please choose the appropriate readmission application type.
- Please Do NOT fill out a new application for the same term if one has already been submitted. If you have already submitted an application and need to make updates to your major, application type, or any other changes, please contact the Admissions Office at admissions@necc.edu or 252-2215

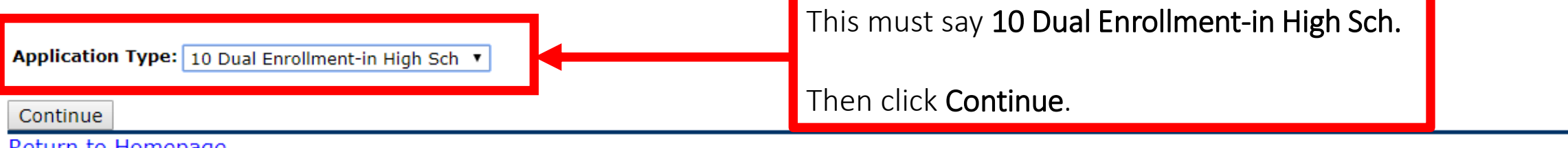

#### Return to Homepage

|                                                                                                    | Nashville State Commu                                                                                              | nity College                                                                                                    |                        |
|----------------------------------------------------------------------------------------------------|----------------------------------------------------------------------------------------------------|----------------------------------------------------------------------------------------------------|------------------------|
| Apply for Adı                                                                                                    | missions                                                                                                    | If this does <u>not</u> say <b>10 Dual Enrollment-in</b><br><b>High Sch</b> then click Return to Application<br>Menu before moving on. | HELP EXIT              |
| <ul> <li>Select an Admission</li> <li>indicates a requination Type:</li> <li>Admission Term:*</li> <li>First Name:*</li> <li>Middle Name:</li> <li>Last Name:*</li> </ul> | on Term and enter your name.<br>ired field.<br>10 Dual Enrollment-in High Sch<br>Fall Term 2021<br>Brian<br>Ketner | Choose <b>Fall Term 2021</b> and enter<br>correctly. Then click <b>Fill Out App</b>                                                    | your name<br>lication. |

Return to Application Menu

**RELEASE: 8.7.2** 

#### Application Checklist

👎 Fill out the application. A checklist is provided to help you complete it. You can complete each section in any order you wish.

Select "Application is Complete" when you have completed the application. Select "Finish Later" if you would like to finish your application later.

By clicking "Application is Complete," I understand that withholding information on this application or giving false information may make me ineligible for admission to, or continuation in, Nashville State Community College. Accordingly, I certify that all of the information and statements provided by me on this application are correct and complete. Further, if I am admitted to Nashville State Community College, I agree to abide by the rules and regulations of the institution.

#### Please click here for the Application Agreement and Disclaimer.

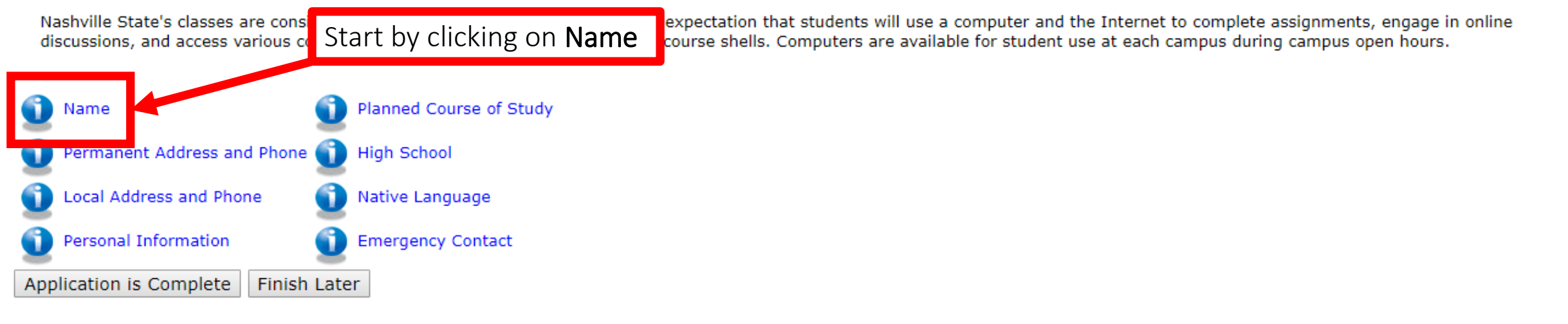

Please email the Office of Admissions for questions.

#### **RELEASE: 8.7.2**

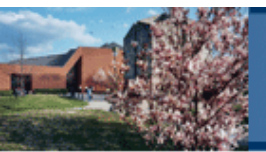

HELP EXIT

#### Name (Checklist item 1 of 8)

Renter your name information.

When completing sections, selecting Checklist saves your changes and displays the Application Checklist. Continue moves to the next section. Finish Later saves your changes and displays the Application Menu. Use the Return to Checklist without saving changes link to navigate to different sections.

| Last Name:*         | Ketner                 | Enter your <b>Last Name</b> and <b>First Name</b> as they |
|---------------------|------------------------|-----------------------------------------------------------|
| First Name:*        | Brian                  | appear on your birth certificate Do not enter             |
| Middle Name:        |                        | appear on your share certificates be not enter            |
| Suffix:             |                        | appreviated flatties of flickflatties in these            |
| Prefix:             |                        | boxes.                                                    |
| Previous Last Name: |                        |                                                           |
| Nickname:           |                        | Enter your Middle Name and Suffix (Jr. or III) if         |
| Checklist Continue  | Finish Later           | applicable.                                               |
| Return to Checklist | without saving changes | Click <b>Continue</b> .                                   |
| RELEASE: 8.7.1      |                        |                                                           |

Enter the address where you live. If you have an Apartment #, enter it on Street Line 2.

Choose TN-Davidson as the County. Leave the Nation as None.

Enter your Address information. You must enter a city a

When completing sections, selecting Checklist saves you Application Menu. Use the Return to Checklist without s Click Continue.

\* - indicates a required field.

| Perma    | nent | :   |
|----------|------|-----|
| Street I | Line | 1:* |

Street Line 2:

City:\*

State:\*

Zip Code:\*

County:

Nation:

**Permanent Address and Phone** (Checklist For the Phone Number, enter your area code in the first box and the rest of your number in the second box. Leave the last box blank.

| 123 Your Street Name |  |
|----------------------|--|
| Your City            |  |
| Tennessee •          |  |
| YOUR ZIP             |  |
| TN-Davidson 🔻        |  |
| None •               |  |
| 615 - 123-4567       |  |
|                      |  |

#### Continue Finish Later Checklist

Return to Checklist without saving changes

Local Address and Phone (Checklist item 3

This address will be used as your mailing address zipcode or a country code.

When completing sections, selecting Checklist saves yo Application Menu. Use the Return to Checklist without s

\* - indicates a required field.

important letter. Enter the address where you get your mail. If it is the same as the previous screen, you still need to re-enter it here.

This is your MAILING ADDRESS! This is very important because they will mail you an

Choose **TN-Davidson** as the County. Leave the Country as **None**.

For the **Phone Number**, enter your area code in the first box and the rest of your number in the second box. Leave the last box blank.

#### Click Continue.

| Local                                                          |                      |
|----------------------------------------------------------------|----------------------|
| Street Line 1:*                                                | 123 Your Street Name |
| Street Line 2:                                                 |                      |
| City:*                                                         | Your City            |
| State/Province: <b>*</b>                                       | Tennessee            |
| Zip Code:*                                                     | YOUR ZIP             |
| County:                                                        | TN-Davidson 🔻        |
| Country:                                                       | None 🔻               |
| Phone Number (xxxxxx)-(xxxxxxxxxxxxxxx) (xxxxxxxxxx extension) | 615 - 123-4567       |
|                                                                |                      |
| Checklist Continue Finish Later                                |                      |

Return to Checklist without saving changes

| SSN (XXXXXXXX):* 123456789<br>Birth Date:* Month September • Day                                                                                                    | 30 ▼ Year <u>()</u>                                                                                                    | YYYY) 2004                | – Enter you<br>carefully.<br><b>guess</b> . Fi | ur <b>Social Security Number</b> and <b>Birth Date</b><br>If you are not 100% sure of your SSN, <b>do not</b><br>ind your Social Security Card or ask your parer                                                                      | <b>t</b><br>nt. |
|----------------------------------------------------------------------------------------------------|----------------------------------------------------------------------------------------------------|---------------------------|------------------------------------------------|----------------------------------------------------------------------------------------------------|-----------------|
| <ul> <li>What is your ethnicity?</li> <li>Hispanic or Latino</li> <li>Not Hispanic or Latino</li> <li>Select one or more races to indicate what you con</li> </ul>                                                          | ese are op<br>sider yourself to                                                                                                    | tional.                   |                                                |                                                                                                    |                 |
| American Indian or Alaska Native                                                                                                    | Asian                                                                                                    | Black or African American | Native H                                       | awaiian or Other Pacific Islander White                                                                                                    |                 |
| <ul><li>Alaskan Native</li><li>American Indian</li></ul>                                                                                                    | Asian                                                                                                    | Black or African American | Native                                         | e Hawaiian or Other Pacific Islander 📃 White                                                                                                    |                 |
|                                                                                                    |                                                                                                    |                           |                                                |                                                                                                    |                 |
| Gender:*                                                                                                    | 🖲 Male 🔍 F                                                                                                    | Female                    |                                                |                                                                                                    | _               |
| Gender:*<br>Citizenship:*                                                                                                    | Male F US Citizen                                                                                                    | Female<br>T               |                                                | Enter your Gender, Citizenship Status, and yo                                                                                                    | our             |
| Gender: <b>*</b><br>Citizenship: <b>*</b><br>Email: <b>*</b>                                                                                                    | Male F IUS Citizen YOUR EMAIL                                                                                                    | Female                    |                                                | Enter your <b>Gender, Citizenship Status</b> , and yo <b>Email Address</b> . Enter the email address you                                                                                                    | our             |
| Gender:*<br>Citizenship:*<br>Email:*<br>Verify e-mail address:*                                                                                                    | <ul> <li>Male</li> <li>F</li> <li>F</li> <li>US Citizen</li> <li>YOUR EMAIL</li> <li>YOUR EMAIL</li> </ul>                                               | Female                    |                                                | Enter your <b>Gender</b> , <b>Citizenship Status</b> , and yo<br><b>Email Address</b> . Enter the email address you<br>check the most often. It does not have to be                                                                   | bur             |
| Gender:*<br>Citizenship:*<br>Email:*<br>Verify e-mail address:*<br>Cellular Phone Number                                                                                                    | Male F US Citizen YOUR EMAIL YOUR EMAIL 615 -                                                                                                    | Female                    |                                                | Enter your <b>Gender</b> , <b>Citizenship Status</b> , and yo<br><b>Email Address</b> . Enter the email address you<br>check the most often. It does not have to be                                                                   | our<br>e        |
| Gender:*<br>Citizenship:*<br>Email:*<br>Verify e-mail address:*<br>Cellular Phone Number<br>Have you lived in TN continuously since birth?::                                                                                | <ul> <li>Male</li> <li>F</li> <li>F</li> <li>Citizen</li> <li>YOUR EMAIL</li> <li>YOUR EMAIL</li> <li>615</li> <li>-</li> <li>Yes</li> <li>No</li> </ul> | Female                    |                                                | Enter your <b>Gender</b> , <b>Citizenship Status</b> , and yo<br><b>Email Address</b> . Enter the email address you<br>check the most often. It does not have to be<br>your MNPS email.                                               | our<br>e        |
| Gender:*<br>Citizenship:*<br>Email:*<br>Verify e-mail address:*<br>Cellular Phone Number<br>Have you lived in TN continuously since birth?:<br>If no, WHEN did you move to Tennessee?                                       | Male     Male     F US Citizen YOUR EMAIL YOUR EMAIL 615 - *     Yes     No                                                                              | Female                    |                                                | Enter your <b>Gender</b> , <b>Citizenship Status</b> , and yo<br><b>Email Address</b> . Enter the email address you<br>check the most often. It does not have to be<br>your MNPS email.<br>Answer the question(s) about living in TN. | our<br>e        |
| Gender:*<br>Citizenship:*<br>Email:*<br>Verify e-mail address:*<br>Cellular Phone Number<br>Have you lived in TN continuously since birth?:<br>If no, WHEN did you move to Tennessee?<br>And WHY did you move to Tennessee? | Male F US Citizen YOUR EMAIL YOUR EMAIL 615 · * Yes No                                                                                                   | Female                    |                                                | Enter your Gender, Citizenship Status, and yo<br>Email Address. Enter the email address you<br>check the most often. It does not have to be<br>your MNPS email.<br>Answer the question(s) about living in TN.<br>Click Continue.      | our<br>e        |

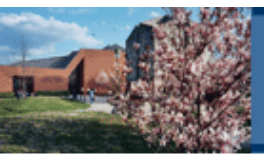

#### Planned Course of Study (Checklist item 5 of 8)

Select your First Choice of Study and primary campus. Then click 'Enter Other Majors, Minors, and Concentrations' if your major of choice has an associated concentration. It is necessary to select a concentration if your intended major has 'Select Concentration' in parentheses. Not sure which program of study is right for you? Click here for descriptions of degree and certificate programs.

If you selected an application type that is considered non-degree, you will not need to select a major.

When completing sections, selecting "Checklist" saves your changes and displays the Application Checklist. "Continue" moves to the next section. "Finish Later" saves your changes and displays the Application Menu. Use the "Return to Checklist without saving changes" link to navigate to different sections.

Students that wish to pursue Central Processing, Nursing, Occupational Therapy Assistant, or Surgical Technology will need to submit a separate application to the program as well. Students that want to enroll in Occupational Therapy Assistant or Nursing, must select AS\_University Parallel, Health Sciences until accepted into the program. If you have selected certificate and wish to be degree-seeking, please "Return to Checklist without saving changes," click "Finish Later" and start a new application with the appropriate application type.

| <ul> <li>indicates a required field.</li> <li>First Choice of Study: Non-Degree Seeking</li> </ul> | + |
|----------------------------------------------------------------------------------------------------|---|
| Change this Program                                                                                | • |
| Checklist Continue Finish Later                                                                    |   |

This should say Non-Degree Seeking.

If it already says **Non-Degree Seeking**, just click **Continue**.

If it does <u>NOT</u> say Non-Degree Seeking, click Change this Program and change it to Non-Degree Seeking. Then click Continue.

#### High School (Checklist item 6 of 8)

Enter your High School code. If you do not know the code, select the Lookup High School Code link to search for it. The page allowing you to search by the high school's state or province, or by the country will display. If you cannot find your high school through the lookup page enter the information on this page.

#### PLEASE BE PATIENT. THE SEARCH INFORMATION MAY TAKE SOME TIME TO LOAD. IT MAY APPEAR TO BE FROZEN, SO PLEASE DO NOT EXIT.

Select Enter or View another High School to enter information about additional high schools you attended.

- If you received a GED, please enter 8888888 in the High School Code field and GED in the High School Name field.
- If you were home schooled, please enter 6666666 in the High School Code field and the name of your home school in the High School Name field.
- If you attended high school in a country other than the United States, please enter 777777 in the High School code field and the name of your high school in the High School Name field.
- If the high school code is not in the "Lookup High School Code" search, please enter UNKHS in the high school code field and type the name of your high school in the high school name field.
- If you are unsure of your completion date, please choose May for the month, 01 for the day, and the correct year.

When completing sections, selecting "Checklist" saves your changes and displays the Application Checklist. "Continue" moves to the next section. "Finish Later" saves your changes and displays the Application Menu. Use the "Return to Checklist without saving changes" I

| * - indicates a requir                                                                                       | ed field      |                                      |  |  |  |  |
|----------------------------------------------------------------------------------------------------|---------------|--------------------------------------|--|--|--|--|
| High School Code:*                                                                                           | 431680        | Lookup High School Code              |  |  |  |  |
| If School not found                                                                                          | 1:            |                                      |  |  |  |  |
| High School Name:*                                                                                           | Hillsboro Hig | h School                             |  |  |  |  |
| Graduation Date:*                                                                                            | Month May     | ▼ Day 01 ▼ Year ( <u>YYYY</u> ) 2022 |  |  |  |  |
| Enter or View another High School Checklist Continue Finish Later Return to Checklist without saving changes |               |                                      |  |  |  |  |
| RELEASE: 8.7.1                                                                                               |               |                                      |  |  |  |  |
|                                                                                                    |               |                                      |  |  |  |  |

Enter **431680** for the **High School Code**.

Type Hillsboro High School for the High School Name.

Everyone enters May 01 for the Graduation Date.

If you will be a senior next year, enter 2022 for the Year.

If you will be a junior next year, enter **2023** for the **Year**.

#### Click Continue.

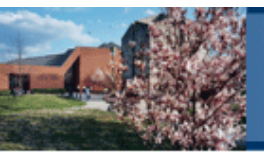

#### Native Language (Checklist item 7 of 8)

Please enter your visa and international information. If a visa type is entered, then a visa number and start and end dates must be entered as well. International information such as country of citizenship can be entered without entering any visa information.

When completing sections, selecting Checklist saves your changes and displays the Application Checklist. Continue moves to the next section. Finish Later saves your changes and displays the Application Menu. Use the Return to Checklist without saving changes link to navigate to different sections.

| <ul> <li>* - indicates a required field.</li> <li>Birth Country: United States of America ▼</li> <li>Native Language:* English ▼</li> </ul> | Enter your <b>Birth Country</b> and your <b>Native Language</b> (the language you learned first growing up and/or the language you speak the most at home). |
|----------------------------------------------------------------------------------------------------|----------------------------------------------------------------------------------------------------|
| Checklist Continue Finish Later                                                                                                    | Click <b>Continue</b> .                                                                                                    |
| Return to Checklist without saving changes RELEASE: 8.7.1                                                                                   |                                                                                                    |

|                                                                                                    | Enter the information for your emergency contact. This is who they |                         |
|----------------------------------------------------------------------------------------------------|--------------------------------------------------------------------|-------------------------|
|                                                                                                    | would contact in the case of an emergency.                         |                         |
| Emergency Contact (Checklist item 8 of 8)                                                                             |                                                                    |                         |
| Please enter your emergency contact information, choose<br>more than one relative select Enter or View another Relati | Remember to enter the phone number as shown in the example.        | enter information about |
| When completing sections, selecting Checklist saves your<br>Application Menu. Use the Return to Checklist without sav | Click <b>Continue</b> .                                            | anges and displays the  |
| <ul> <li>indicates a required field.</li> </ul>                                                                       |                                                                    |                         |
| Relationship:*                                                                                                    | Mother •                                                           |                         |
| Last Name:*                                                                                                    | Mom's Last Name                                                    |                         |
| First Name: <b>*</b>                                                                                                  | Mom's First Name                                                   |                         |
| Street Line 1:*                                                                                                    | Mom's Street Address                                               |                         |
| Street Line 2:                                                                                                    |                                                                    |                         |
| City:*                                                                                                    | Mom's City                                                         |                         |
| State/Province: <b>*</b>                                                                                              | Tennessee                                                          |                         |
| Zip Code:*                                                                                                    | MOM'S ZIP CODE                                                     |                         |
| Phone Number (xxx)-(xxxxxxx) (xxxxxxxxx extension                                                                     | n):* 615 - 123-4567                                                |                         |
| Enter or View another Relative                                                                                        |                                                                    |                         |

Checklist Continue Finish Later

Return to Checklist without saving changes RELEASE: 8.7.1 👎 Fill out the application. A checklist is provided to help you complete it. You can complete each section in any order you wish.

Select "Application is Complete" when you have completed the application. Select "Finish Later" if you would like to finish your application later.

By clicking "Application is Complete," I understand that withholding information on this application or giving false information may make me ineligible for admission to, or continuation in, Nashville State Community College. Accordingly, I certify that all of the information and statements provided by me on this application are correct and complete. Further, if I am admitted to Nashville State Community College, I agree to abide by the rules and regulations of the institution.

Please click here for the Application Agreement and Disclaimer.

Nashville State's classes are considered to be web-enhanced. Faculty have an expectation that students will use a computer and the Internet to complete assignments, engage in online discussions, and access various course materials through Desire2Learn (D2L) course shells. Computers are available for student use at each campus during campus open hours.

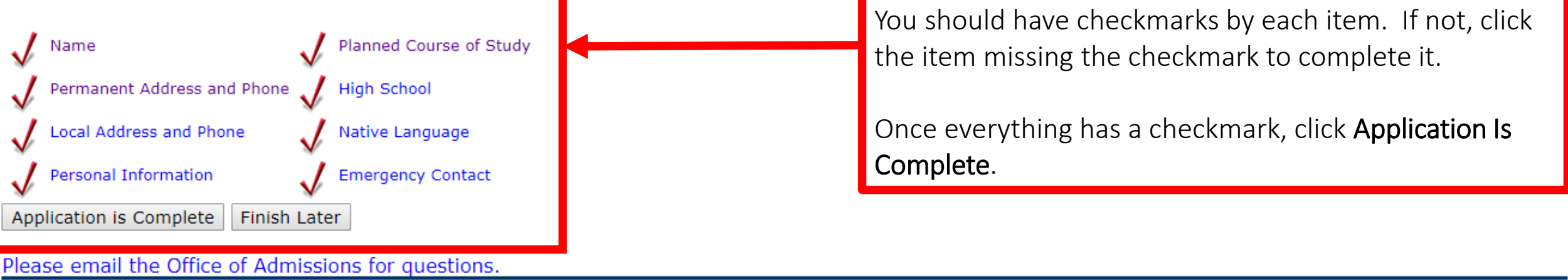

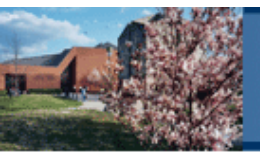

#### Admissions Agreement

You must agree to the terms below, or you will be directed back to the Application Menu page and your application will not be submitted. If you have questions, contact information can be found in the HELP link above.

I understand that withholding information requested on this application, including attendance at any other institution, or giving false information may make me ineligible for admission to the university or subject to dismissal. I have read this application and certify that the statements I have made on this application are correct and complete, including a report of all college work attempted or completed.

 I agree to the terms
 Read the terms above and click I agree to the terms.

 I do not agree
 Read the terms above and click I agree to the terms.

#### This is the confirmation page that your application was submitted successfully! Read the info below carefully.

Thank you for submitting your application to NSCC! Please save the login id and pin that you generated as a new user. Once your application has been processed, you will be able to check your admissions status by logging into your account through the "Apply for Admission" link. Please allow at least three to four days in processing time.

You will also receive a letter from Admissions acknowledging receipt of your application. This letter will contain your student identification number, or A number. The A number will be used to login to the secure area of MyNSCC, after you have been admitted.

For specific admissions requirements, please view the "Admission to College" section of the catalog. In order

- · Official High School transcript or GED score report
- Official College transcript(s)
- ACT/SAT scores (cannot be more than five years old) or take the Accuplacer placement exam
- Immunization Waiver Form
- Michigan placement test, if non-native English speaker
- INS documentation, if not a US citizen
- Proof of registration with the Selective Service, if male between the ages of 18 and 26
- Proof of citizenship or lawful presence

Please check our website, www.nscc.edu, for specific registration dates and to see when classes begin.

To apply for Financial Aid, please visit http://www.fafsa.ed.gov. NSCC's institutional code is 007534. Please

#### Information for Students with Disabilities

Qualified individuals requiring ADA accommodations must apply for accommodations through Nashville State Community College's Access Center.

To learn more about the types of supports that are available please contact AccessCenter@nscc.edu or 615-353-3721.

Please email admissions@nscc.edu or call Admissions at 615-353-3215 if you have any further questions.

Write down this contact info in case you have questions later.

#### bketner1/1

Return to Application Menu

Click Return to Application Menu.

Counselors will send your transcript.

If you have official **ACT scores**, let your counselor know. You will be responsible for taking the **Accuplacer Test**. There is a link with more info about the Accuplacer Tests on the last slide of these directions. You will be contacted if any of the other documents listed are required for you.

| -              |                      | - Dr     | 24200  |
|----------------|----------------------|----------|--------|
| Constant of    | . 7                  | No.      | 1.0    |
| -              | 100                  | 3.4      | 100.00 |
| A STREET       | 100                  | 1.20     | Mr. A. |
| 10 mm          | Constant Property in | + at B   | 100    |
|                | 2.0                  | Sec. Ast | 1000   |
| Contractory of | 10.00                | 3.1.1    |        |
|                |                      | 100      | 144.02 |

| Application Men                                  | You should see your Submitted Application. Make sure your info matches everything shown<br>here (except of course the date will be different). If anything is not correct, you need to<br>email <u>admissions@nscc.edu</u> or call 615-353-3215 for help. |                                |          |                           |                    |                   |         |
|--------------------------------------------------|----------------------------------------------------------------------------------------------------|--------------------------------|----------|---------------------------|--------------------|-------------------|---------|
| <i>Applications in Progres</i><br>Admission Term | S<br>Application Type                                                                                                    | Application<br>Preference      | Field of | Study                     | Date Created       | Last Section Upda | ited    |
| New                                              | Create a new application                                                                                                    | Treference                     |          | ,                         |                    |                   |         |
| Submitted Applications                           | 5                                                                                                    |                                |          |                           |                    |                   |         |
| Admission Term                                   | Application Type                                                                                                    |                                |          | Application<br>Preference | Field of Study     | Date              | Created |
| Fall Term 2020                                   | 10 Dual Enrollment-in High                                                                                                    | 10 Dual Enrollment-in High Sch |          |                           | Non-Degree Seeking | May 21, 2020      |         |
| Cond amail to Office of<br>Return to Homepage    | Admissions                                                                                                    | lick <b>Return to</b>          | Homepa   | <b>age</b> to logout      |                    |                   |         |

# CONGRATS! YOU JUST COMPLETED STEP 1 FOR DUAL ENROLLMENT!

### CHECK YOUR MAIL AND EMAIL OFTEN!

You will get a letter with your A# (which is your Nashville State Student ID#). This is a very important number so save this letter and save your A# somewhere safe.

### **NEXT STEP: TAKE THE ACCUPLACER TEST**

The next step for most students will be to take the Accuplacer Tests. You will need to wait until you get your A# in order to sign up to take the Accuplacer Test. Directions and more info at <a href="https://www.hhscounseling.com/dual-enrollment">www.hhscounseling.com/dual-enrollment</a>.